## PODEŠAVANJE IP ADRESA NA AUTOMATSKO W7

Savjet za korisnike da printaju ili snime ovaj dokument na svoj racunar.

Kliknete na Start (1) i iz menija odaberete Control Panel (2).

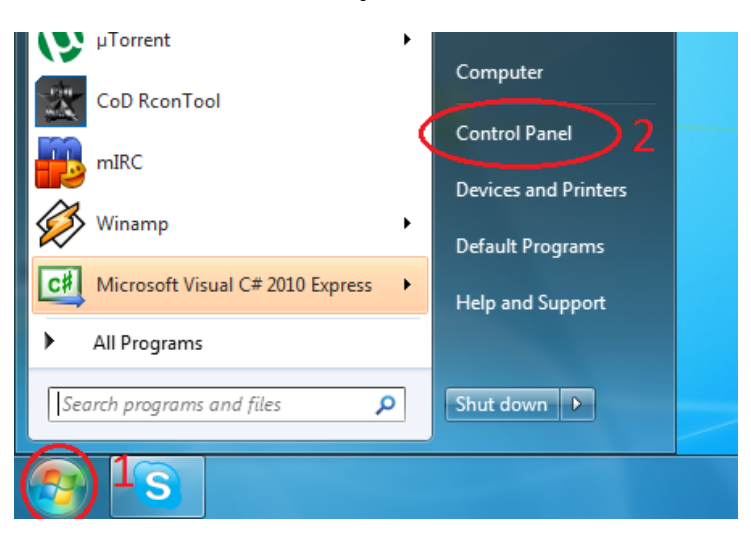

Nakon što vam se otvori prozor Control Panel kliknete na Network and Internet (3).

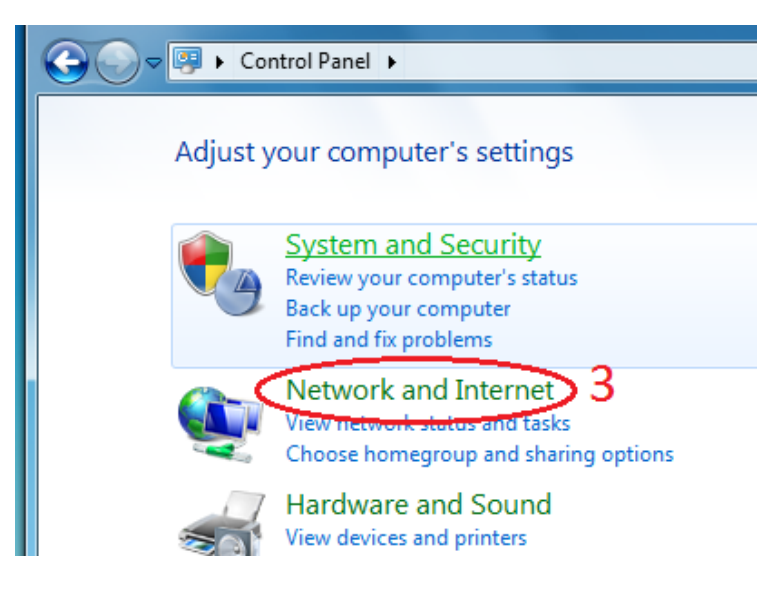

## Zatim klik na Network and Sharing Centar (4).

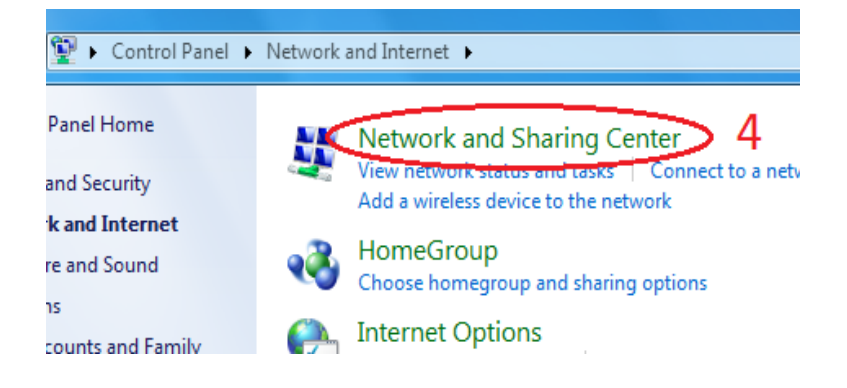

Sa lijevog panela odaberete opciju Change adapter settings (5).

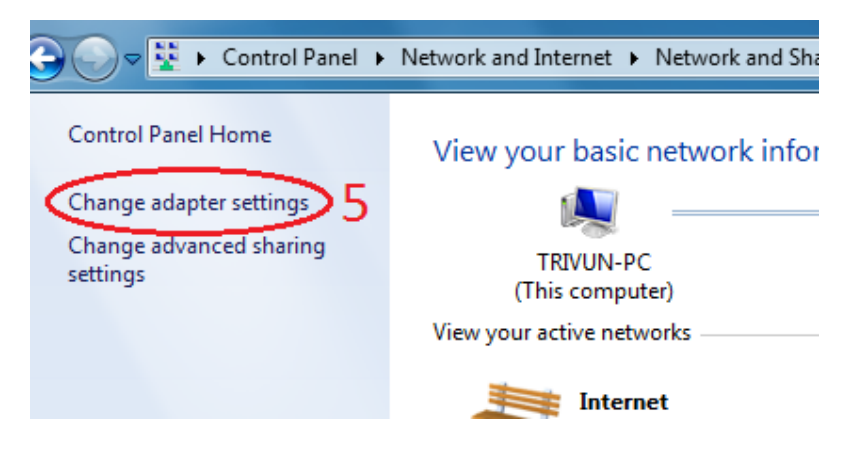

U novom prozoru kliknete desnim tasterom na ikonicu **Local Area Connection** (6) i iz padajućeg menija izaberete opciju **Properties** (7).

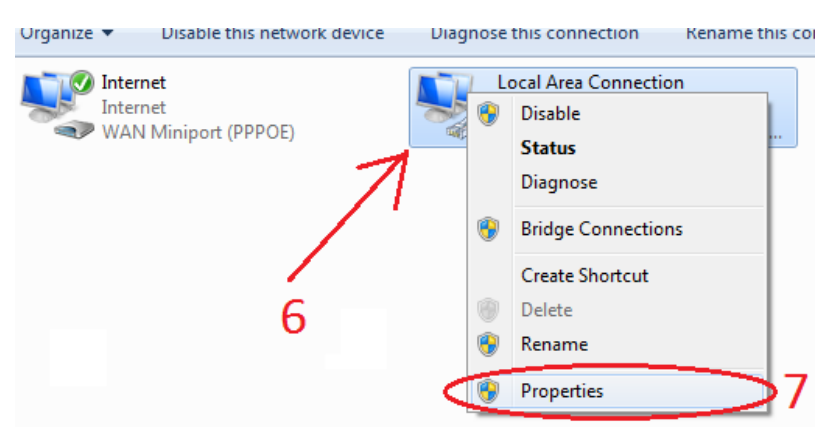

U novodobijenom prozoru označite Internet Protocol Version 4 (TCP/IPv4) (8) i kliknite na Properties (9).

| Local Area Connection Properties                                                                                                    |
|----------------------------------------------------------------------------------------------------|
| Networking                                                                                                    |
| Connect using:                                                                                                    |
| Marvell Yukon 88E8053 PCI-E Gigabit Ethemet Controller                                                                                                    |
| Configure                                                                                                    |
| This connection uses the following items:                                                                                                    |
| <ul> <li>Client for Microsoft Networks</li> <li>Kaspersky Anti-Virus NDIS 6 Filter</li> <li>QoS Packet Scheduler</li> <li>File and Printer Sharing for Microsoft Networks</li> <li>Internet Protocol Version 5 (TCP/IPv6)</li> <li>Internet Protocol Version 4 (TCP/IPv4)</li> <li>Internet Topology Discovery Mapper I/O Driver</li> </ul> |
| Link-Layer Topology Discovery Responder                                                                                                    |
| Install Uninstall Properties                                                                                                    |
| Description                                                                                                    |
| Transmission Control Protocol/Internet Protocol. The default<br>wide area network protocol that provides communication                                                                                                    |

Zatim čekirajte opcije **Obtain an IP address automatically** (10) i **Obtain DNS server address automatically** (11) i potvrdite na **OK** (12).

| Internet Protocol Version 4 (TCP/IP                                                                                                    | v4) Properties |  |
|----------------------------------------------------------------------------------------------------|----------------|--|
| General Alternate Configuration                                                                                                    |                |  |
| You can get IP settings assigned automatically if your network supports<br>this capability. Otherwise, you need to ask your network administrator<br>for the appropriate IP settings. |                |  |
| Obtain an IP address automatically 10                                                                                                    |                |  |
| O Use the following IP address:                                                                                                    |                |  |
| IP address:                                                                                                    |                |  |
| Subnet mask:                                                                                                    |                |  |
| Default gateway:                                                                                                    | · · ·          |  |
| Obtain DNS server address automatically 11                                                                                                    |                |  |
| Ouse the following DNS server                                                                                                    | addresses:     |  |
| Preferred DNS server:                                                                                                    |                |  |
| Alternate DNS server:                                                                                                    |                |  |
| Validate settings upon exit                                                                                                    | Advanced       |  |
|                                                                                                    | OK Cancel      |  |

Uzmite pauzu, zasluzili ste I nakon toga uzivajte u prednostima internet tehnologija.